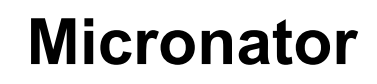

# VMware-serveur 2.0.1

Windows XP

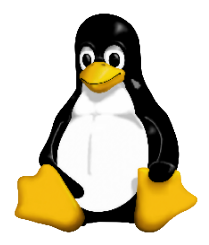

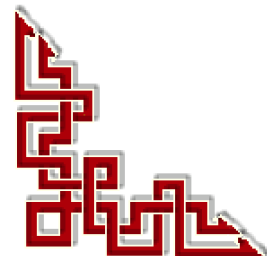

*RF-232* 

Version: 1.0.1 / jeudi 2 juillet 2009 - 07:27

Ce document est sous licence PDL (Public Documentation License)

© 2009 Michel-André Robillard CLP

#### Avertissement

Bien que nous utilisions ici un vocabulaire issu des techniques informatiques, nous ne prétendons nullement à la précision technique de tous nos propos dans ce domaine.

# Sommaire

# VMware-serveur 2.0.1 / Windows XP

| A) | Int      | roduction7                                          |
|----|----------|-----------------------------------------------------|
|    | 1.       | <b>Description</b>                                  |
|    | 2.       | Icônes                                              |
|    | 3.       | Lexique                                             |
|    | 4.       | Répertoire pour les machines virtuelles10           |
| B) | Inst     | tallation11                                         |
|    | 1.       | Connexion à la source des téléchargements13         |
|    |          | 1.1. Choix du serveur & authentification            |
|    |          | 1.2. Licence                                        |
|    | 2.       | Téléchargement14                                    |
|    | 3.       | Somme de contrôle15                                 |
|    | 4.       | Installation16                                      |
| C) | Acc      | rès à distance19                                    |
|    | 1.       | Démarrage de VMware-serveur21                       |
|    | 2.       | Certificat                                          |
|    | 3.       | Login                                               |
|    | 4.       | Écran principal23                                   |
|    | 5.       | Licence                                             |
|    | 6.       | Administration24                                    |
|    |          | 6.1. Ajout d'un administrateur                      |
| D) | Cré      | ation d'une machine virtuelle25                     |
|    | 1.       | Description27                                       |
|    | 2.       | Création27                                          |
|    | 3.       | Préparation de la MV30                              |
|    |          | 3.1. Notes pour la MV                               |
|    |          | 3.2. Configuration de la MV                         |
|    | 4.       | Affichage de la console                             |
|    |          | 4.1. Installation des plug-ins pour Firefox         |
|    |          | 4.2. On se re-logue après de redémarrage de Firefox |
|    | 5.       | Premier démarrage de la MV                          |
|    | 6        | J.I. DIUS de la MIV                                 |
|    | 0.       | Installation des outils VMwore 35                   |
|    | /.<br>0  | Instanation des outris viviware                     |
|    | 0.<br>0  | Autres US                                           |
|    | у.<br>10 | Désinstallation 25                                  |
|    | 10.      | Desinstanation                                      |
|    |          | Ureuits                                             |
|    |          | viaitre-credits                                     |
| E) | Lic      | ence PDL41                                          |

# VMware-serveur 2.0.1 / Windows XP

Version: 1.0.1 / jeudi 2 juillet 2009 - 07:48

A) Introduction

## 1. Description

Ce document présente la marche à suivre pour installer VMware-serveur sur un poste Windows XP, créer une machine virtuelle et installer SLES10-SP2 comme première MV.

La version disponible de VMware-serveur au moment d'écrire ce document est 2.0.1 | 2009/03/31 | Build: 156745.

## 1.1. Marche à suivre

- Téléchargement.
- Installation.
- Accès à distance.
- Création d'une machine virtuelle.

#### 2. Icônes

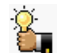

Une recommandation ou astuce.

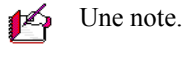

Une étape, note ou procédure à surveiller.

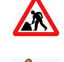

Paragraphe non complété ou non vérifié.

Les liens de référence internet sont en <u>bleu</u> et ceux intra-document en <u>bleu</u>.

### 3. Lexique

## VMware

**VMware Inc.** est une société filiale d'<u>EMC Corporation</u>, fondée en 1998, qui propose plusieurs produits propriétaires liés à la <u>virtualisation</u> d'architectures x86. C'est aussi par extension le nom d'une gamme de logiciels de virtualisation. <u>Wikipedia</u>.

VMware permet la virtualisation non seulement d'un PC à architecture Intel/AMD (sur lequel on peut alors utiliser *simultanément* des **Windows** et des **Linux**, éventuellement de plusieurs générations différentes), mais de tous les périphériques d'un réseau: un périphérique distant peut apparaître si on le désire comme local! **Wikipedia**.

## VMware-serveur

C'est une application serveur très proche de **GSX**. Elle remplacera **GSX** à terme. Elle permet de créer et d'utiliser plusieurs machines virtuelles. Cette version est utilisable gratuitement. L'avantage de cette version, c'est la console distante. On peut ainsi prendre le contrôle de l'ensemble des machines virtuelles depuis une machine distante, ce qui n'est pas possible avec la version **VMware Player**. <u>Wikipedia</u>.

VMware Server isole chaque machine virtuelle de son hôte et des autres machines virtuelles pour éviter qu'elle ne soit affectée en cas de panne d'une autre machine virtuelle. Aucune fuite de données n'est possible sur les machines virtuelles. Les applications peuvent communiquer uniquement via des connexions réseau configurées. VMware Server encapsule l'environnement d'une machine virtuelle sous la forme d'un ensemble de fichiers pouvant aisément être sauvegardé, déplacé et copié. <u>http://www.vmware.com/fr/products/server/</u>.

## MV

Le sens originel de **machine virtuelle** (ou *Virtual Machine* (VM) en anglais) est la création de plusieurs environnements d'exécution sur un seul ordinateur, dont chacun émule l'ordinateur hôte. Cela fournit à chaque utilisateur l'illusion de disposer d'un ordinateur complet alors que chaque machine virtuelle est isolée des autres. <u>Wikipedia</u>.

## hôte

Une machine hôte est un PC qui roule VMware-serveur et qui contient un répertoire pour emmagasiner les MV.

## invité

Un invité est une MV qui roule sous un hôte.

## clac

Clic sur le bouton droit de la souris.

## 4. Répertoire pour les machines virtuelles

On peut créer un répertoire qui contiendra les machines virtuelles qu'on créera plus tard. Il est préférable de créer ce répertoire dans une partition qui ne servira qu'à contenir des machines virtuelles ou mieux encore sur un autre disque que celui du système d'exploitation.

Dans notre laboratoire, **E:\MachinesVirtuelles** est un répertoire sur un disque **USB** externe. Ce répertoire contiendra nos **MV** sur ce disque et ainsi, il sera plus facile de transporter ces **MV** sur un autre poste de travail, voir même sur un serveur Linux.

Le répertoire peut être n'importe où pourvu qu'il y ait assez d'espace libre pour contenir nos futures MV.

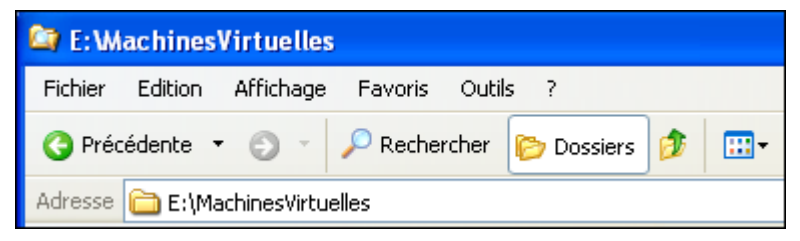

**B) Installation** 

## 1. Connexion à la source des téléchargements

Le site de téléchargement: http://www.vmware.com/download/server/.

## 1.1. Choix du serveur & authentification

| Looking to download VMware Server?<br>Click on the "Download" link below to begin the<br>registration process and gain access to your binaries. | Already have a VMware account?<br>Simply Login                                | Register for your FREE Download<br>First Name *         |
|----------------------------------------------------------------------------------------------------|-------------------------------------------------------------------------------|---------------------------------------------------------|
| VMware Server 2.0.1                                                                                                    | Email Address <b>*</b>                                                        | Général                                                 |
| Latest Version: 2.0.1   2009/03/31   Build: 156745                                                                                              | toto@toto.com                                                                 | Last Name <b>*</b>                                      |
| Download Delease Notes                                                                                                    | Password *                                                                    | Toto                                                    |
| Cliquer Download.                                                                                                    | •••••                                                                         | Email Address <b>*</b>                                  |
|                                                                                                    | Forgot your password?                                                         | toto@toto.com                                           |
|                                                                                                    | O Continue                                                                    | Valid email is required for license activation          |
|                                                                                                    | Si on a déjà un compte                                                        | 📀 Continue                                              |
|                                                                                                    | VMware, entrer son adresse de courriel, son mot de passe et cliquer Continue. | Si on n'a pas de compt<br>VMware, entrer les coordonnée |

te VMware, entrer les coordonnées demandées, cliquer Continue et suivre les instructions pour valider le compte.

## 1.2. Licence

Remarquer dans le haut de la page de téléchargement la section Licensing.

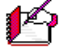

Il faut prendre en note le numéro de licence car il devra être inséré plus tard, lors de l'installation.

💋 On peut aussi utiliser ksnapshot pour prendre une capture de l'écran.

| VMware Server 2 Produ                                                                                                    | ct License and Dc                                                                                        |
|----------------------------------------------------------------------------------------------------|----------------------------------------------------------------------------------------------------|
| Thank you for registering VMware Server 2.                                                                                                    | •                                                                                                    |
| Your license and download information ca<br>Technology Network for product document<br>authorized VMware partner. Technical supp<br>Licensing Download Information | n be found below. If you have qu<br>ation, knowledge bases and ott<br>port is also available for purcha: |
| Licensing                                                                                                    |                                                                                                    |
| VMware Server 2 for Windows                                                                                                    | A218J-F634F-V4J31-4H4                                                                                    |
| VMware Server 2 for Linux                                                                                                    | AA4AH-FDPFZ-UE5EH-40                                                                                     |

Home > Get VMware Server 2 > License and Download

### 2. Téléchargement

On choisit le fichier binaire pour Windows et on clique sur Exe image pour débuter le téléchargement.

On peut noter la somme de contrôle pour vérifier, plus tard, l'intégrité du téléchargement.

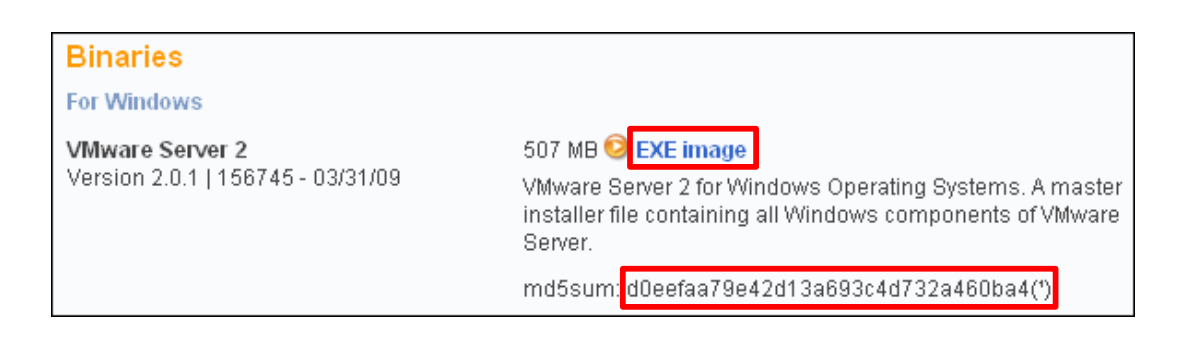

| Ouverture de VMware-server-2.0.1-156745.exe                                                                                                    | Entrez le nom du fichier pour l'enregistrement                                                                                                | ? 🔀              |
|----------------------------------------------------------------------------------------------------|----------------------------------------------------------------------------------------------------|------------------|
| Vous avez choisi d'ouvrir<br>Vous avez choisi d'ouvrir<br>VMware-server-2.0.1-156745.exe<br>qui est un fichier de type : Application<br>à partir de : http://download2.vmware.com<br>Voulez-vous enregistrer ce fichier ?<br>Enregistrer le fichier Annuler | Enregister dans:  Windows  With Ware-vit-1.6.0-116503.exe                                                                                     |                  |
| Choisir Enregistrer le fichier.                                                                                                    | Poste de travail                                                                                                    |                  |
|                                                                                                    | Nom du lichier :         VMware-server-2.0.1-156745.exe         Enror           Favoris réseau         Type :         Application         Arr | gistrer<br>nuler |

Choisir le répertoire de destination et cliquer sur **Enregistrer**.

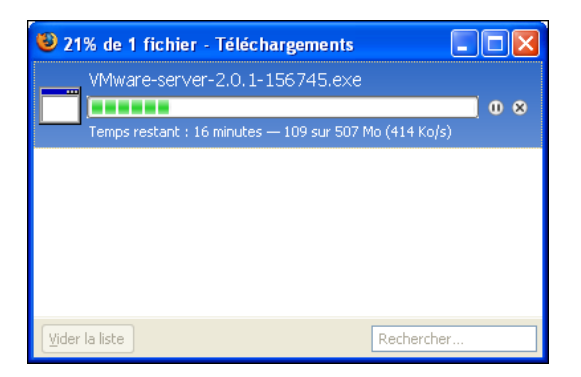

#### 3. Somme de contrôle

Il est préférable de vérifier la somme de contrôle du fichier avant l'installation.

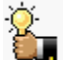

On peut descendre et installer **DigestIT 2004** pour **XP** pour calculer la **somme de contrôle**. Le site de téléchargement de **DigestIT 2004** est:

http://www.colonywest.us/index.php?option=com\_content&view=article&id=46&Itemid=56.

Pour calculer la somme de contrôle: clac sur le fichier | DigestIT 2004 | Calculate MD5 Hash.

| édei | nte 🝷 🕥 🕤 🔎 Rechercher 🛛      | 🏷 Dossiers 🤌 🛄 -                                |                                         |
|------|-------------------------------|-------------------------------------------------|-----------------------------------------|
| 6    | E:\UT\CIE\VMware\2.0\windows  |                                                 |                                         |
|      | Nom 🔺                         | Taille Type                                     | Artiste Titre de l'a                    |
|      | VMware-server-2.0.1-156745.ex | Ke 519.678 Ko Application                       |                                         |
| 2    | 🐻 VMware-vix-1.6.0-116503.exe | Ouvrir                                          | 1                                       |
|      |                               | Exécuter en tant que                            |                                         |
|      |                               | + Add to separate archive(s)                    |                                         |
|      |                               | + Split file                                    |                                         |
|      |                               | - Extract archive(s) here                       |                                         |
|      |                               | - Extract archive(s) to                         |                                         |
|      |                               | Retoucher avec Gimp                             |                                         |
|      |                               | Analyse VMware-server-2.0.1-156745.exe          |                                         |
|      |                               | digestIT 2004 🔹 🕨                               | Calculate MD5 Hash                      |
|      |                               | N Copie NetWare                                 | Calculate SHA-1 Hash<br>Verify MD5 Hash |
|      |                               | @ Add to Zip                                    | Verify SHA-1 Hash                       |
|      |                               | Unit off to Unitarian contrar 0.0.1.4 EC74E air |                                         |

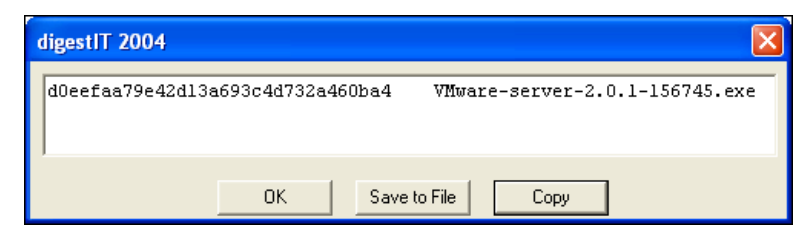

| Binaries                          |                                                                                                    |
|-----------------------------------|----------------------------------------------------------------------------------------------------|
| For Windows                       |                                                                                                    |
| VMware Server 2                   | 507 MB 🥺 EXE image                                                                                                    |
| Version 2.0.1   156745 - 03/31/09 | VMware Server 2 for Windows Operating Systems. A master<br>installer file containing all Windows components of VMware<br>Server. |
|                                   | md5sum: <mark>d0eefaa79e42d13a693c4d732a460ba4(')</mark>                                                                         |

La somme de contrôle correspond.

## 4. Installation

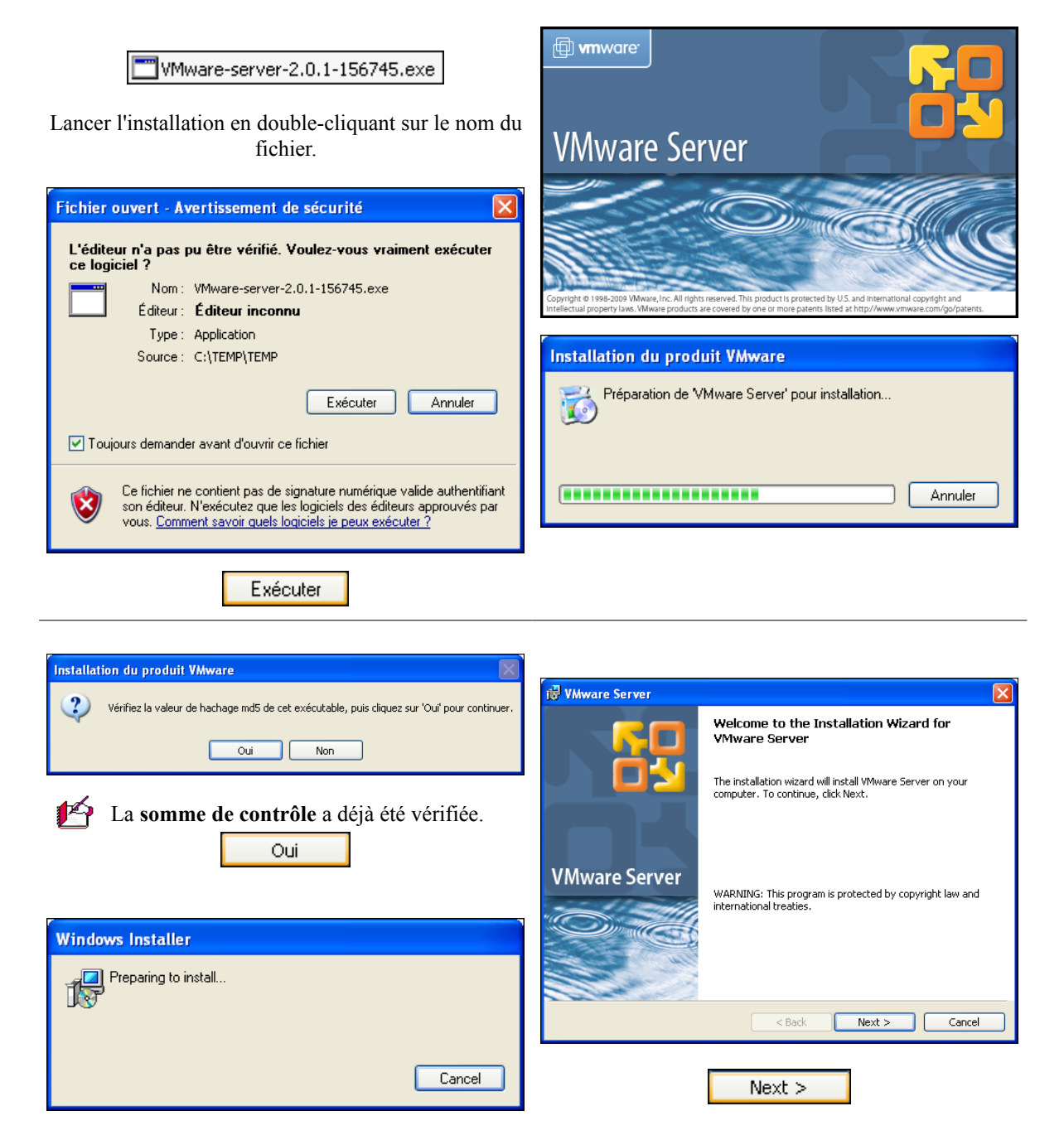

#### Installation

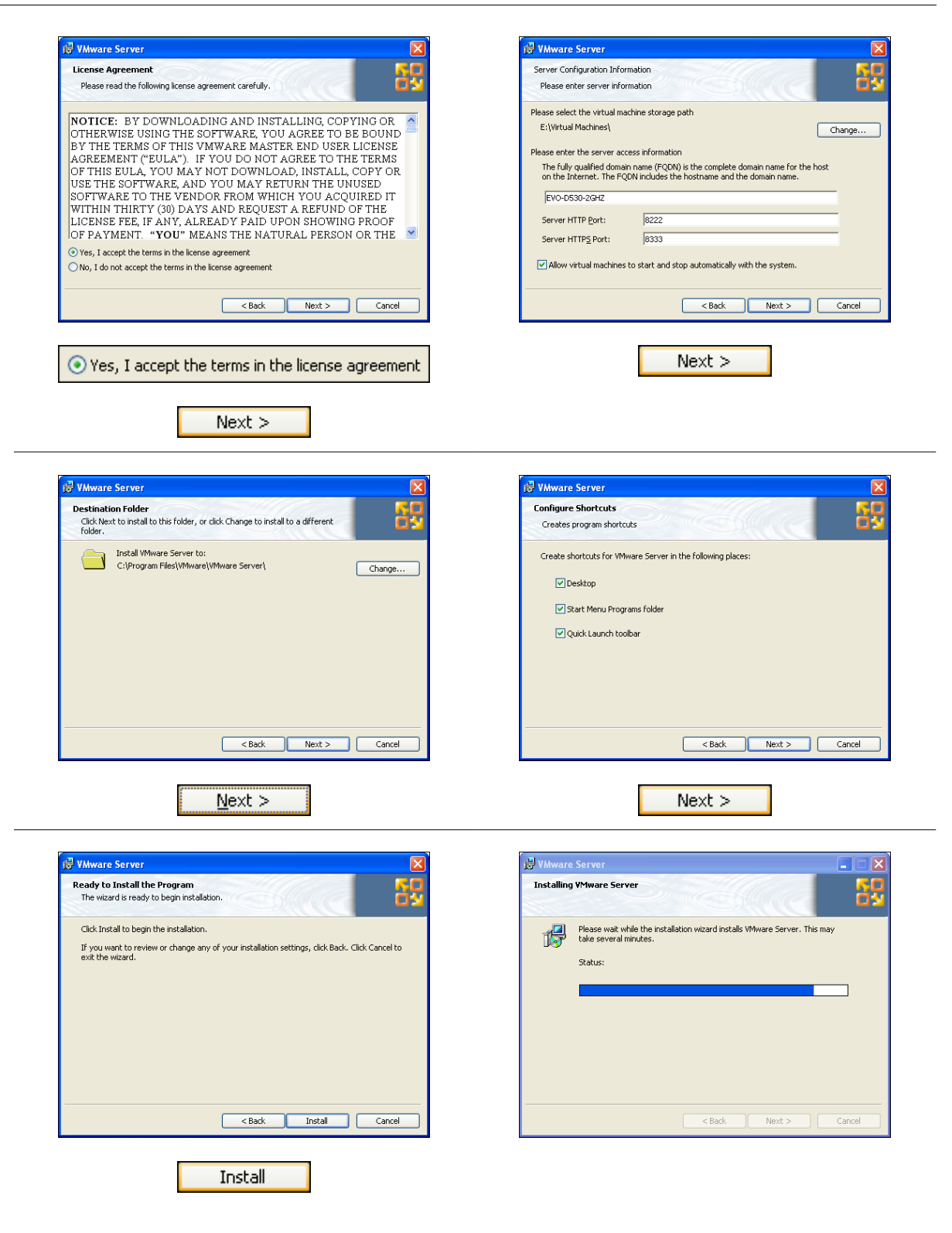

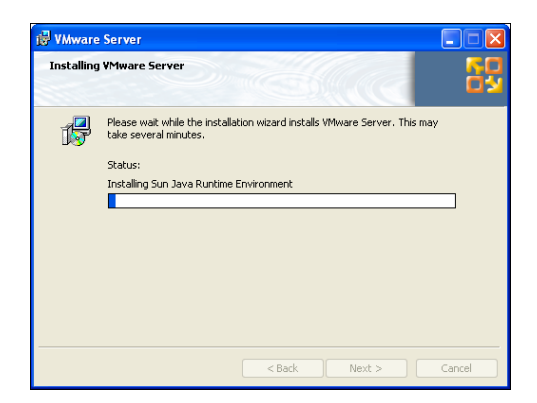

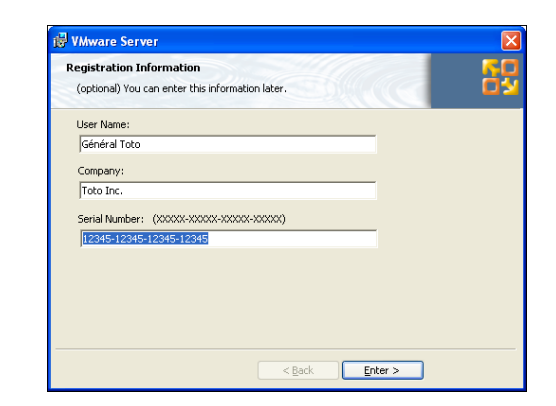

Entrer le numéro de série qu'on a sauvegardé auparavant, sinon plus tard, aller à l'écran de gestion de VMware et cliquer: Application | Enter Serial Number.

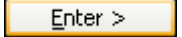

| tallation wizard has successfully installed VMware .<br>. Click Finish to exit the wizard. |                                                                                           | You must restart your system to the comparation<br>changes made to VMware Server to take effect. Click<br>Yes to restart now or No if you plan to restart later. |
|--------------------------------------------------------------------------------------------|-------------------------------------------------------------------------------------------|----------------------------------------------------------------------------------------------------|
|                                                                                            |                                                                                           |                                                                                                    |
|                                                                                            |                                                                                           | Yes No                                                                                                    |
|                                                                                            |                                                                                           |                                                                                                    |
|                                                                                            |                                                                                           | Yes                                                                                                    |
| < Back Finish Cancel                                                                       |                                                                                           |                                                                                                    |
|                                                                                            | <back cancel<="" finish="" td=""><td><back cancel<="" finish="" td=""></back></td></back> | <back cancel<="" finish="" td=""></back>                                                                                                    |

18/45

C) Accès à distance

## 1. Démarrage de VMware-serveur

L'accès à distance est exactement pareil à l'accès local qui utilise http://localhost:8222 ou https://localhost:8333. On peut aussi utiliser l'adresse IP ou le nom DNS de la machine hôte.

On peut utiliser différentes combinaisons pour accéder à la console de management de VMware.

| Accès sécurisé                                                                                                    | Accès non sécurisé                                         |
|----------------------------------------------------------------------------------------------------|------------------------------------------------------------|
| じ Google - Mozilla Firefox                                                                                        | 🐸 Google - Mozilla Firefox                                 |
| <u>Fi</u> chier Éditio <u>n</u> <u>A</u> ffichage <u>H</u> istorique <u>M</u> arque-pages <u>O</u> utils <u>?</u> | Eichier Édition Affichage Historique Marque-pages Qutils ? |
| C X 🏠 🛱 🚺 https://EVO-D530-2GHz:8333                                                                              | C X 🟠 🔂 http://EVO-D530-2GHz:8222                          |
| 🕹 Google - Mozilla Firefox                                                                                        | 🕲 Google - Mozilla Firefox                                 |
| Eichier Édition Affichage Historique Marque-pages Qutils ?                                                        | Eichier Édition Affichage Historique Marque-pages Qutils ? |
| C X 🏠 🛱 📄 https://192.168.1.129:8333                                                                              | C × A A Image: http://192.168.1.129:8222                   |
|                                                                                                    |                                                            |
| 🕲 Google - Mozilla Firefox                                                                                        | 🐸 Google - Mozilla Firefox                                 |
| Eichier Édition Affichage Historique Marque-pages Outils ?                                                        | Eichier Édition Affichage Historique Marque-pages Qutils ? |
| C X 🏠 🛱 🗋 https://localhost:8333                                                                                  | C X 🟠 📮 🚺 http://localhost:8222                            |

Local host est utilisé pour se brancher localement

| 🕹 Goog  | gle - Mo        | zilla Firef       | ox         |                      |                |   | 🕲 Goog  | gle - Mo        | zilla Firef       | ίοx                |                      |                |   |
|---------|-----------------|-------------------|------------|----------------------|----------------|---|---------|-----------------|-------------------|--------------------|----------------------|----------------|---|
| Eichier | Éditio <u>n</u> | <u>A</u> ffichage | Historique | <u>M</u> arque-pages | <u>O</u> utils | 2 | Eichier | Éditio <u>n</u> | <u>A</u> ffichage | <u>H</u> istorique | <u>M</u> arque-pages | <u>O</u> utils | 2 |
| < >     | - <b>C</b>      | × 🏠               | 🔁 🚺 ht     | tps://127.0.0.1:8    | 333            |   | < >     | - C             | × 🏠               | Gi 🗋 hi            | tp://127.0.0.1:8     | 222            |   |

**127.0.0.1** est utilisé pour se brancher localement

#### Il faut autoriser JavaScript

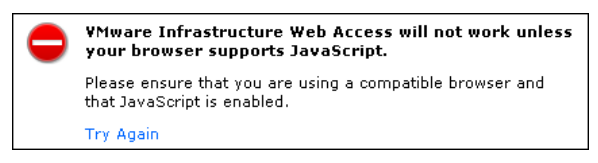

## 2. Certificat

Accepter le certificat de sécurité.

| <b>N</b> = | Échec de la connexion sécurisée                                                                                                    | Échec de la connexion sécurisée                                                                                                    |
|------------|----------------------------------------------------------------------------------------------------|----------------------------------------------------------------------------------------------------|
|            | evo-d530-2ghz:8333 utilise un certificat de sécurité invalide.                                                                                                    | evo-d530-2ghz:8333 utilise un certificat de sécurité invalide.                                                                                                    |
|            | -<br>Le certificat n'est pas sûr car il est auto-signé.                                                                                                    | Le certificat n'est pas sûr car il est auto-signé.                                                                                                    |
|            | (Code d'erreur : sec error ca cert invalid)                                                                                                    | (Code d'erreur : sec_error_ca_cert_invalid)                                                                                                    |
|            | <ul> <li>Ceci peut-être dû à un problème de configuration du serveur ou à une<br/>personne essayant d'usurper l'identité du serveur.</li> <li>Si vous vous êtes déjà connecté avec succès à ce serveur, l'erreur est</li> </ul> | <ul> <li>Ceci peut-être dû à un problème de configuration du serveur ou à une<br/>personne essayant d'usurper l'identité du serveur.</li> <li>Si vous vous êtes déjà connecté avec succès à ce serveur, l'erreur est<br/>peut-être temporaire et vous pouvez essayer à nouveau plus tard.</li> </ul> |
|            | peut-être temporaire et vous pouvez essayer à nouveau plus tard.<br>Ou vous pouvez alouter une exception                                                                                                    | Vous ne devez pas ajouter d'exception si vous utilisez une connexion à Internet en laquelle vous<br>n'avez pas totalement confiance ou si vous n'avez pas l'habitude de recevoir un avertissement<br>pour ce serveur.<br>Quitter cette page Ajouter une exception                                    |
| Cliquer:   | Ou vous pouvez ajouter une exception                                                                                                    | <br>Ajouter une exception                                                                                                    |

| Ajout d'une exception de sécurité                                                                                                    | Ajout d'une exception de sécurité                                                                                                    |
|----------------------------------------------------------------------------------------------------|----------------------------------------------------------------------------------------------------|
| Vous êtes en train de passer outre la façon dont Firefox identifie ce site.<br>Les banques, magasins et autres sites Web publics légitimes ne vous<br>demanderont pas de faire cela. | Vous êtes en train de passer outre la façon dont Firefox identifie ce site.<br>Les banques, magasins et autres sites Web publics légitimes ne vous<br>demanderont pas de faire cela.                                    |
| Serveur Adresse : https://evo-d530-2ghz:8333/ Qbtenir le certificat                                                                                                    | Serveur Adresse : https://evo-d530-2ghz:8333/ Qbtenir le certificat                                                                                                    |
| État du certificat                                                                                                    | État du certificat<br>Ce site essaie de s'identifier lui-même avec des informations invalides.<br><u>Yoir</u><br>Identité inconnue<br>Le certificat n'est pas sûr car il n'a pas été vérifié par une autorité reconnue. |
| Congerver cette exception de façon permanente                                                                                                    | Congerver cette exception de façon permanente                                                                                                    |
| Confirmer l'exception de sécurité Annuler                                                                                                    | Confirmer l'exception de sécurité Annuler                                                                                                    |
| Obtenir le certificat                                                                                                    | Donserver cette exception de façon permanente                                                                                                    |
|                                                                                                    | Confirmer l'exception de sécurité                                                                                                    |

L'URL change:

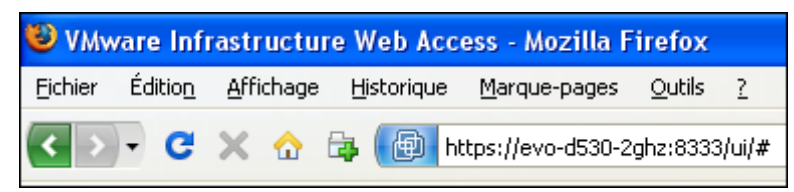

# 3. Login

Entrer le nom de l'**usager-administrateur**.

| Login Namer | and the law due |  |
|-------------|-----------------|--|
| Login Name. | michelandre     |  |
| Password:   | ****            |  |

# 4. Écran principal

| 🗿 YMware Infrastructure Web Ac | cess (michelandre@192 | .168.1.149)          |                |           |                                   |                               |          |
|--------------------------------|-----------------------|----------------------|----------------|-----------|-----------------------------------|-------------------------------|----------|
| Application Virtual Machine Ad | ministration 🔲 🔢 🖟    | · 🚱                  |                |           | Help   Virtua                     | al Appliance Marketplace      | Log Out  |
| Inventory                      | 📋 tsering.micronator  | .org                 |                |           |                                   |                               |          |
| tsering.micronator.org         | Summary Virtual Machi | nes Tasks Events P   | ermissions     |           |                                   |                               |          |
|                                | General               |                      |                | -         | Commands                          |                               | -        |
|                                | 📋 Hostname            | tsering.micronator.c | org            |           | 🗃 Create Virtu                    | al Machine                    |          |
|                                | Manufacturer          | IBM                  |                |           | <ul> <li>Add Virtual I</li> </ul> | Machine to Inventory          |          |
|                                | Model                 | 8183NUS              |                |           | Add Datasto<br>Configure Opt      | ine<br>ions                   |          |
|                                | Processors            | Intel(R) Pentium(R)  | 4 CPU 3.00GHz  |           | • Edit Host Se                    | ttings                        |          |
|                                |                       | 1 CPU                |                |           | Edit Virtual I                    | Machine Startup/Shutdown S    | Settings |
|                                | Usage                 | 1                    | 49.00 MHz      |           | <ul> <li>Refresh Net</li> </ul>   | work List                     |          |
|                                |                       |                      |                |           | VMware Tips                       |                               |          |
|                                | Memory                | 1 GB                 |                |           |                                   | C mean                        |          |
|                                | Usage                 | 2                    | 32 MB          |           |                                   | Weater Inflastracture 3       |          |
|                                | Datastores            |                      |                | -         |                                   |                               |          |
|                                |                       |                      | Loading        |           |                                   |                               |          |
|                                | Networks              |                      | Londing        | -         |                                   |                               |          |
|                                |                       |                      | - Loading      |           | can afford!                       | vare intrastructure at a pric | e you    |
|                                |                       |                      |                |           | Improve server                    | utilization and get higher    |          |
|                                |                       |                      |                |           |                                   |                               |          |
|                                |                       |                      |                |           |                                   |                               |          |
|                                |                       |                      |                |           |                                   |                               |          |
|                                |                       |                      |                |           |                                   |                               |          |
| Task                           | avent                 | Chature              | Trianored At - | Triggered | hu C                              | omploted At                   |          |
| I ask I                        | aryot                 | Status               | Triggered At + | Inggereu  | 07 C                              | ompleted At                   |          |
|                                |                       |                      |                |           |                                   |                               |          |
|                                |                       |                      |                |           |                                   |                               |          |
|                                |                       |                      |                |           |                                   |                               |          |
|                                |                       |                      |                |           |                                   |                               |          |
|                                |                       |                      |                |           |                                   |                               |          |

## 5. Licence

Si on a pas entrer de numéro de série lors de la configuration, on peut en ajouter un en cliquant:

**Application | Enter Serial Number.** 

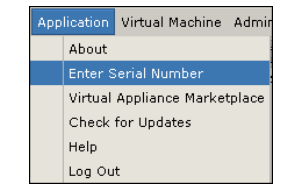

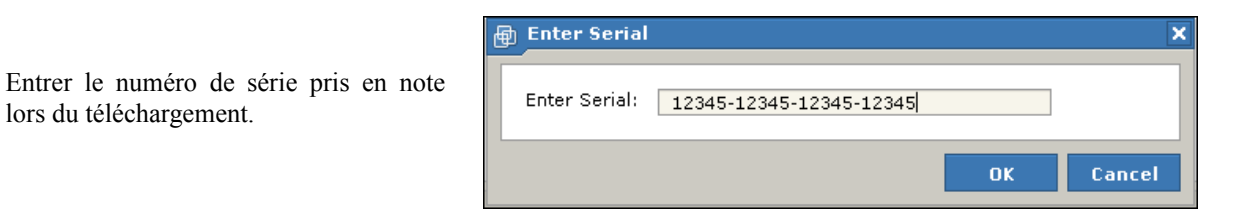

#### 6. Administration

lors du téléchargement.

On peut ajouter ou modifier un usager-administrateur. cliquer Administration | Manage Roles.

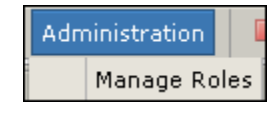

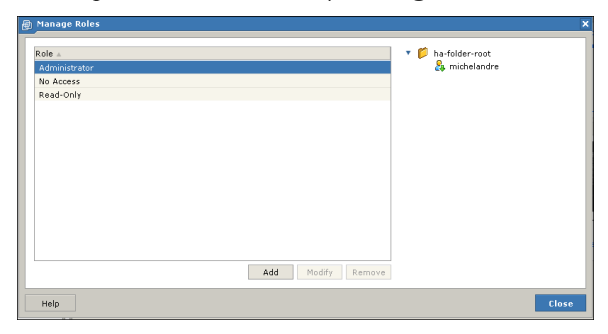

## 6.1. Ajout d'un administrateur

On peut ajouter un autre usager comme administrateur et lui donner seulement les droits et privilèges utiles pour le travail qu'il aura à faire.

| New auth    | orization role                               | ×    |
|-------------|----------------------------------------------|------|
| Name:       | toto                                         |      |
|             |                                              |      |
| Privilege   | s                                            |      |
| 🔹 🗖 All     | Privileges                                   |      |
| ► V         | Global                                       |      |
| •           | Folder                                       |      |
| E           | Datacenter                                   |      |
| •           | Datastore                                    |      |
| - F -       | Network                                      |      |
| V           | Host                                         |      |
| ► V         | Virtual Machine                              |      |
| ► E         | Resource                                     |      |
| ► V         | Alarms                                       |      |
| - F -       | Tasks                                        |      |
| ▶           | Scheduled Task                               |      |
| - F -       | Sessions                                     |      |
| V           | Performance                                  |      |
| - F -       | Permissions                                  |      |
|             | Extension                                    |      |
| Description | : Select a privilege to view its description |      |
| Help        | OK Ca                                        | ncel |

D) Création d'une machine virtuelle

#### 1. Description

Nous allons créer une machine virtuelle SLES10-SP2.

- Nom de la machine virtuelle: SLES10-SP2-i386-32\_4GB
- **Mémoire**: 1024 MB.
- **Disque**: SCSI 4GB.
- **IP**: 192.168.1.77/255.255.255.0

### 2. Création

#### Virtual Machine | Create Virtual Machine

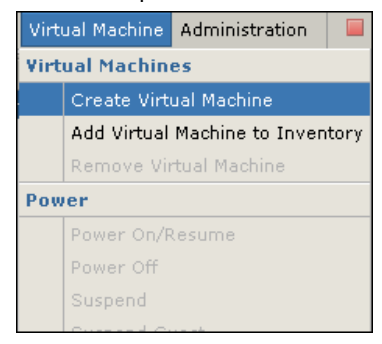

| Pages                                                                |   | Name and Location                                      |                                                               |                 |
|----------------------------------------------------------------------|---|--------------------------------------------------------|---------------------------------------------------------------|-----------------|
| Name and Location<br>Guest Operating System<br>Memory and Processors | ^ | Enter a descriptive name<br>datastore where its config | for your new virtual machine<br>guration files will be saved. | and specify the |
| Havel Dick                                                           |   | Name: SLES10-SP                                        | 2-i386-32_4GB                                                 |                 |
| Properties                                                           |   | Datastore 🔺                                            | Capacity                                                      | Available       |
| Network Adapter<br>Properties                                        |   | standard                                               | 374.99 GB                                                     | 25.55 GB        |
| CD/DVD Drive<br>Properties                                           |   |                                                        |                                                               |                 |
| Floppy Drive<br>Properties                                           |   |                                                        |                                                               |                 |
| USB Controller                                                       |   |                                                        |                                                               |                 |

Nom de la MV: SLES10-SP2-i386-32\_4GB

Donner un nom descriptif et ne pas inclure d'espaces si possible:

Next

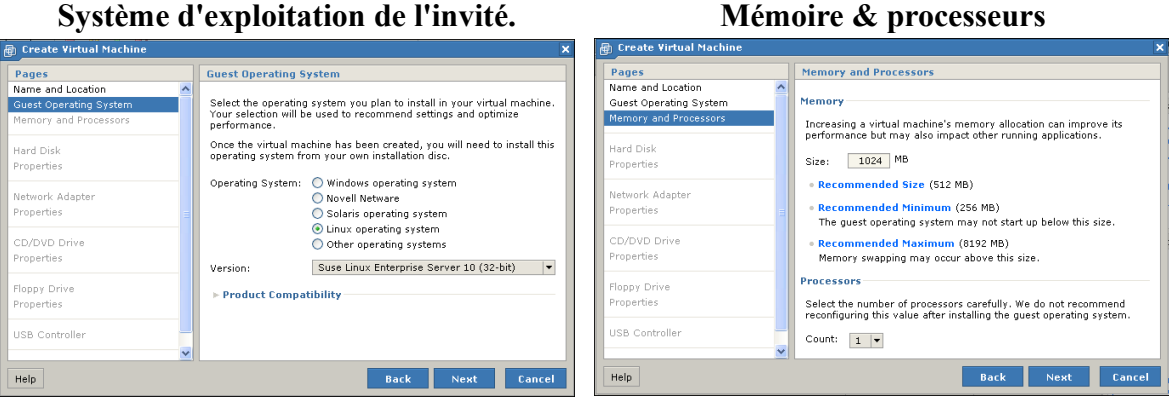

SO: Système Linux. Version: SuSE Linux Enterprise Server 10 (32 bits). Next

Grandeur: 1024 MB. Compte: 1 (*l'hôte n'a qu* Next

<sup>(</sup>*l'hôte n'a qu'un seul CPU*) Next

#### Disque dur

| Pages                                                                | Hard Dick                                                                                                    |               |
|----------------------------------------------------------------------|----------------------------------------------------------------------------------------------------|---------------|
| Name and Location<br>Guest Operating System<br>Memory and Processors | A virtual disk is a special type of file, which will start small and then grow larger as you add applications and data to your virtual machine. | How much s    |
| Hard Disk                                                            | Create a New Virtual Disk     Choose this option to add a blank disk to your virtual machine.                                                   | Capacity:     |
| Properties                                                           | Use an Existing Virtual Disk                                                                                                    |               |
| Network Adapter                                                      | virtual machine.                                                                                                    | Location:     |
| Properties                                                           | Don't Add a Hard Disk                                                                                                    |               |
| CD/DVD Drive                                                         |                                                                                                    |               |
| Properties                                                           |                                                                                                    | 🔹 🔻 File Opti |
| Floppy Drive                                                         |                                                                                                    |               |
| Properties                                                           |                                                                                                    | 🖌 🗹 Allocat   |
| USB Controller                                                       | -                                                                                                    | 📃 Split di    |
| Help                                                                 | Back Next Cancel                                                                                                    | T Disk Mod    |

- - - - - - - -

Cliquer Create a New Virtual Disk.

Capacité: choisir 4GB. Location: standard (ne rien modifier). File Options Allocate all disk space now Disk mode: ne rien modifier.

Virtual Device Mode: ne rien modifier. Policies: Optime for safety.

#### Next

Carte réseau

| 1 |                                                                                                    |  |  |  |  |  |
|---|----------------------------------------------------------------------------------------------------|--|--|--|--|--|
|   | How much software and data should this hard disk be able to store?                                                                                  |  |  |  |  |  |
|   | Capacity: 4 🖕 GB 🔻                                                                                                    |  |  |  |  |  |
|   | Location: [standard] SLES10-SP2-i386-32_4GB/SI Browse                                                                                               |  |  |  |  |  |
|   | 25.55 GB available                                                                                                    |  |  |  |  |  |
|   | V File Options                                                                                                    |  |  |  |  |  |
|   | ✓ Allocate all disk space now Split disk into 2 GB files                                                                                            |  |  |  |  |  |
|   | ▼ Disk Mode                                                                                                    |  |  |  |  |  |
|   | Independent<br>Independent disks are not affected by snapshots.                                                                                     |  |  |  |  |  |
|   | Changes to this disk will be saved permanently.                                                                                                    |  |  |  |  |  |
|   | <ul> <li>Nonpersistent</li> <li>Changes to this disk will be discarded when you power off<br/>the virtual machine or restore a snapshot.</li> </ul> |  |  |  |  |  |
|   | Virtual Device Node                                                                                                    |  |  |  |  |  |
|   | Adapter: SCSI 0 🔻 Device: 0 💌                                                                                                    |  |  |  |  |  |
|   | ▼ Policies                                                                                                    |  |  |  |  |  |
|   | Write caching: ③ Optimize for safety                                                                                                    |  |  |  |  |  |
|   | Choose this option to save all changes to the<br>virtual disk before notifying the system.                                                          |  |  |  |  |  |
|   | 🔘 Optimize for performance                                                                                                    |  |  |  |  |  |
|   | Choose this option to acknowledge changes to<br>the virtual disk immediately, but save them at<br>a later time.                                     |  |  |  |  |  |

**Propriétés** 

Propriétés

| Pages                                           | Network Adapter                                                                                                    | Properties  |
|-------------------------------------------------|----------------------------------------------------------------------------------------------------|-------------|
| Guest Operating System<br>Memory and Processors | Network adapters give your virtual machine access to port groups that<br>have been configured for virtual machine use on the host. If no such<br>port groups have been configured, you will not be able to connect to<br>any ortuge. | Which netwo |
| Hard Disk<br>Properties                         | → Add a Network Adapter                                                                                                    | Network Co  |
| Network Adapter<br>Properties                   | • Don't Add a Network Adapter                                                                                                    | Connect at  |
| CD/DVD Drive<br>Properties                      |                                                                                                    |             |
| Floppy Drive<br>Properties                      |                                                                                                    |             |
| USB Controller                                  |                                                                                                    |             |

| Which network will your | virtual machine access? |   |
|-------------------------|-------------------------|---|
| Network Connection:     | Bridged                 | • |
| Connect at Power On:    | ✔ Yes                   |   |
|                         |                         |   |
|                         |                         |   |
|                         |                         |   |
|                         |                         |   |

Cliquer: Add Network Adapter.

Network Connection: **Bridged**. Connect at Poer On: **Yes**.

Next

#### CD / DVD

| CD/DVD Drive                                                                                                    |
|----------------------------------------------------------------------------------------------------|
| CD and DVD media can be accessed on the host system or on your local computer.                                                                                                  |
| Host Media<br>+ Use a Physical Drive<br>Choose this option to give the guest operating system access to a                                                                       |
| physical CD or DVD drive on the host system.  • Use an ISO Image Choose this option to give the guest operating system access to an ISO image residing on the host file system. |
|                                                                                                    |
| • Don't Add a CD/DVD Drive                                                                                                    |
|                                                                                                    |
|                                                                                                    |
|                                                                                                    |
|                                                                                                    |

#### Propriétés

| Properties                                                                                                    |  |  |  |  |
|----------------------------------------------------------------------------------------------------|--|--|--|--|
| In order to access this media, a disc must be in the drive specified below, and the drive must be connected to your virtual machine.            |  |  |  |  |
| If you will use this device to install an operating system, you should<br>insert the installation disc before powering on your virtual machine. |  |  |  |  |
| Host CD/DVD Drive: /dev/sr0 🗸                                                                                                    |  |  |  |  |
| Connect at Power On: 🗹 Yes                                                                                                    |  |  |  |  |
| ▼ Virtual Device Node                                                                                                    |  |  |  |  |
| Adapter: IDE 1 🔻 Device: 0 💌                                                                                                    |  |  |  |  |

## Connect at Power On: 🗵 Yes

Next

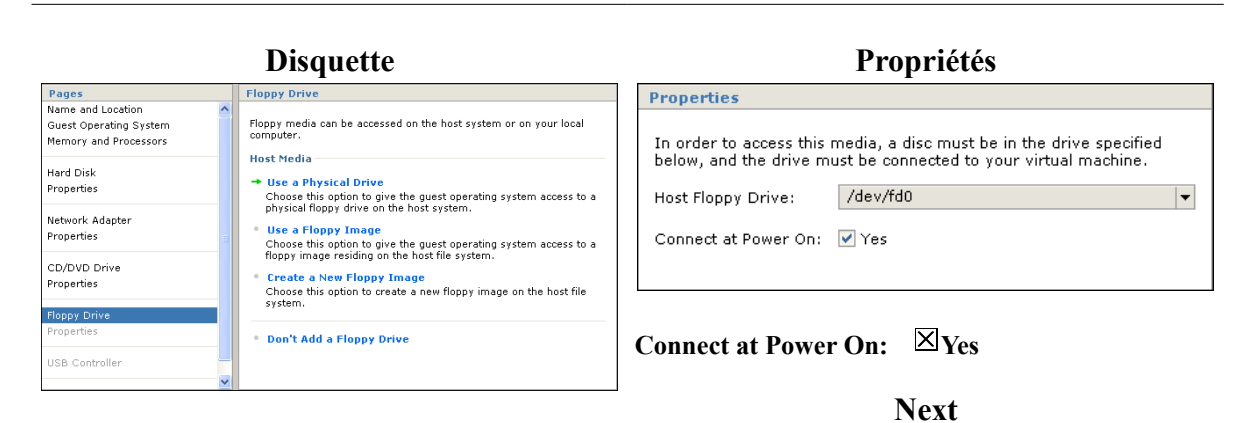

#### Cliquer: Use a Physical Drive.

Cliquer: Use a Physical Drive.

| Pages     USB controller     Ready to Complete       Guest Operating System<br>Hemory and Processors     A USB controller gives your virtual machine access to USB devices<br>properties     Please verify that your new virtual machine is configured correctly<br>Name:     SLES10-SP2-i386-32_4GB       Network Adapter<br>Properties     • Don't Add a USB Controller     Name:     SLES10-SP2-i386-32_4GB       OLO/DVD Drive<br>Properties     • Don't Add a USB Controller     Issue Linux Enterprise Server 10 (32-E<br>Memory:     1024 MB       Floopy Drive<br>Properties     Processors:     1       Ready to Complete     USing "/dev/sr0"       Ready to Complete     USB Controller:     Using "/dev/sr0" |                                                                                                    | C | Contrôleur USB                                                                                                    | Prêt à terminer                                                                                                    |                                                                                                    |  |  |
|----------------------------------------------------------------------------------------------------|----------------------------------------------------------------------------------------------------|---|----------------------------------------------------------------------------------------------------|----------------------------------------------------------------------------------------------------|----------------------------------------------------------------------------------------------------|--|--|
| USB Controller     Floppy Drive:     Using "/dev/sru"       Ready to Complete     V     USB Controller:     Yes                                                                                                    | Pages           Guest Operating System           Memory and Processors           Hard Disk           Properties           Network Adapter           Properties           CD/DVD Drive           Properties           Flopp Drive           Properties |   | USB Controller<br>A USB controller gives your virtual machine access to USB devices<br>plugged into the host.<br>→ Add a USB Controller<br>• Don't Add a USB Controller | Ready to Complete Please verify that your net Name: Location: Guest Operating System: Memory: Processors: Hard Disk: Network Adapter: Conforme Disk: | w virtual machine is configured correctly.<br>SLES10-SP2-i386-32_4GB<br>[standard]<br>Suse Linux Enterprise Server 10 (32-bit)<br>1024 MB<br>1<br>4 GB<br>Using "Bridged" |  |  |
|                                                                                                    | ISB Controller                                                                                                    | ~ |                                                                                                    | Floppy Drive:<br>USB Controller:                                                                                                    | Using "/dev/fd0"<br>Yes                                                                                                    |  |  |

Cliquer: Add a USB Controller.

Finish

| 🛃 YMware Infrastructure Web Access (michelandre@192.168.1.149) |                                                                                                    |                                                                                                    |  |  |  |  |  |
|----------------------------------------------------------------|----------------------------------------------------------------------------------------------------|----------------------------------------------------------------------------------------------------|--|--|--|--|--|
| Application Virtual Machine Admi                               | nistration 🔲 🔢 🕨 🌀                                                                                 | Help   Virtual Appliance Marketplace   Log Out                                                                                                    |  |  |  |  |  |
| Inventory<br>Isolitic SLES10-SP2-i386-32_4GB                   | Summary Console Tasks Events Permissions Performance Porcessors 1 X 2.922 GHz 0 GHz Nemory 1024 MB | Status Power State Powered Off Guest OS Suse Linux Enterprise Server 10 (32-bit)                                                                            |  |  |  |  |  |
|                                                                | Memory 1024 MB                                                                                     |                                                                                                    |  |  |  |  |  |
|                                                                | Hardware                                                                                           | Commands  Power On  Add Hardware  Snapshot  Configure VM  Generate Virtual Machine Shortcut  Relationships Host Machine b tsering.micronator.org Datastores |  |  |  |  |  |
| Task Tar                                                       | get Status ₄ Triggered At                                                                          | Triggered by Completed At                                                                                                    |  |  |  |  |  |

Voilà la MV est créée.

## 3. Préparation de la MV

## 3.1. Notes pour la MV

Cliquer **Edit** et entrer quelques explications sur la nouvelle **MV**. Il n'y a présentement qu'une seule **MV** mais plus tard, lorsqu'il y en aura plusieurs, on sera très content d'avoir écrit quelques notes pour les décrire.

| Notes                                         |             |
|-----------------------------------------------|-------------|
|                                               | Edit        |
|                                               |             |
|                                               |             |
|                                               |             |
|                                               |             |
|                                               |             |
|                                               |             |
| Notes                                         |             |
|                                               | Save Cancel |
| 29 juin 2009                                  |             |
| OS: SLES-10 SP2 // MEM: 1024MB // DISQUE: 4GB |             |
| Peut facilement être effacée                  |             |
|                                               |             |
|                                               |             |

Cliquer **Save** pour sauvegarder.

## 3.2. Configuration de la MV

Cliquer Configure VM pour afficher les choix disponibles.

| Commands                                                                                                    | 🙀 VM Configuration                                                                                                    |
|----------------------------------------------------------------------------------------------------|----------------------------------------------------------------------------------------------------|
| <ul> <li>Power On</li> <li>Add Hardware</li> <li>Snapshot</li> <li>Take Snapshot</li> <li>Configure VM</li> <li>Generate Virtual Machine Shortcut</li> </ul> | General Power Snapshot Advanced  Power Controls  By default use the following actions to power off and reboot this virtual machine.  Shut Down Guest  Suspend  Kestart Guest  VMware Tools Scripts  Use VMware Tools to run scripts at the following times:                                                    |
| À l'onglet <b>Power</b> , sélectionner:<br>Enter the Bios setup screen the next time this<br>virtual machine boots.                                          | <ul> <li>✓ After powering on</li> <li>✓ After resuming</li> <li>✓ Before suspending</li> <li>✓ Before powering off</li> <li>BIOS Setup</li> <li>✓ Enter the BIOS setup screen the next time this virtual machine boots</li> <li>Advanced</li> <li>Check and upgrade VMware Tools before powering on</li> </ul> |
| Sauvegarder avec OK.                                                                                                    | Synchronize guest time with host                                                                                                    |

## 4. Affichage de la console

| Yeb Access (michelandre@192.168.1.149) |                                          |               |  |  |  |
|----------------------------------------|------------------------------------------|---------------|--|--|--|
|                                        | SLES10-SP2-i380                          | 6-32_4GB      |  |  |  |
| 9                                      | Summary Console Tasks Events Permissions |               |  |  |  |
| 32_4GE Performance                     |                                          |               |  |  |  |
|                                        | Processors                               | 1 X 2.922 GHz |  |  |  |
|                                        |                                          | 0 GHz         |  |  |  |
|                                        | 🔳 Memory                                 | 1024 MB       |  |  |  |
|                                        |                                          | 0 MB          |  |  |  |
|                                        |                                          |               |  |  |  |

Clique l'onglet Console pour afficher cette dernière.

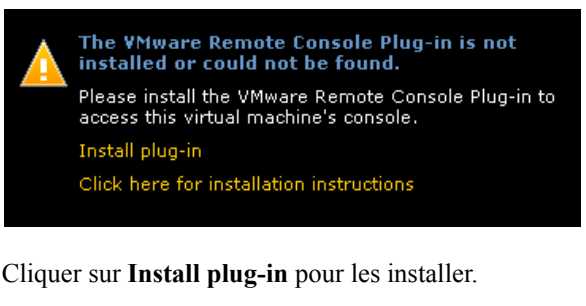

🗼 Firefox a empêché ce site (192.168.1.149) d'installer un logiciel sur votre ordinateur.

Cliquer sur Autoriser en haut à droite.

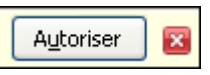

4.1. Installation des plug-ins pour Firefox

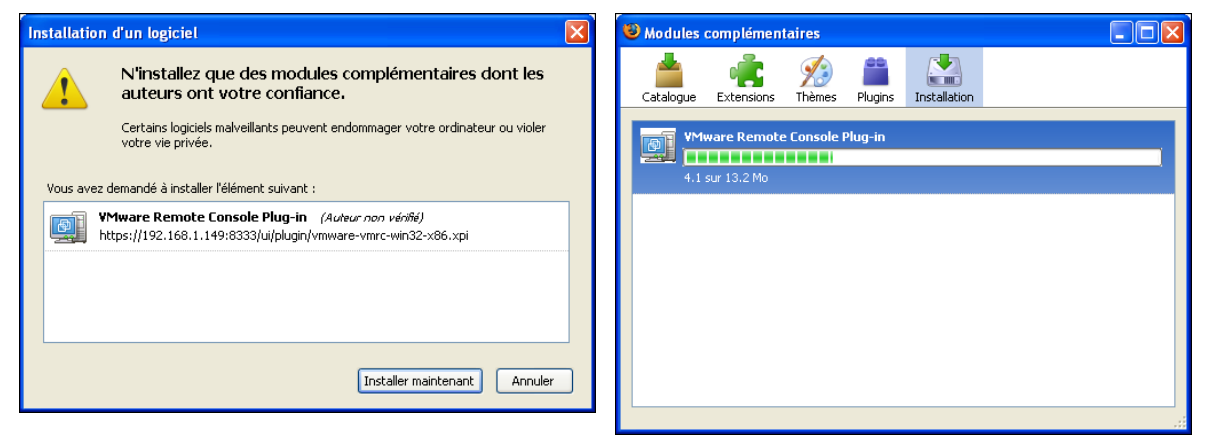

Cliquer Installer maintenant.

L'installation débute.

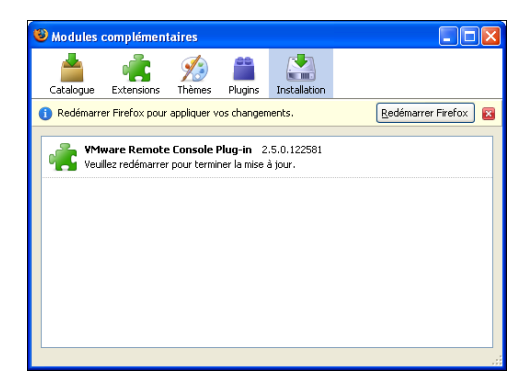

Cliquer Redémarrer Firefox.

4.2. On se re-logue après de redémarrage de Firefox

| ⊕ ¥Mware Inf             | rastructure Web Access |
|--------------------------|------------------------|
| Login Name:<br>Password: | michelandre            |
|                          | Log In                 |

Firefox redémarre et on se re-logue.

## 5. Premier démarrage de la MV

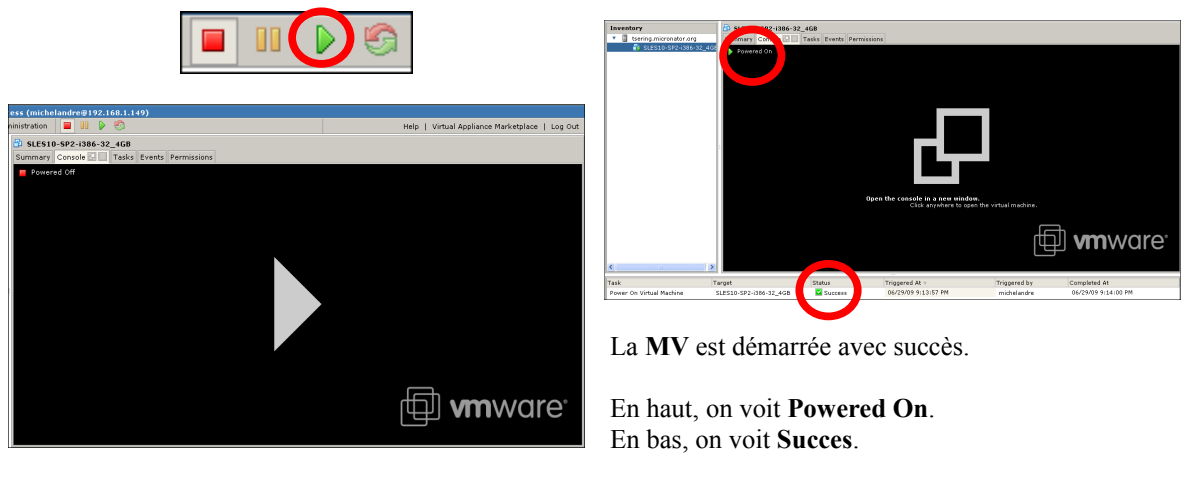

Pour démarrer la **MV**, cliquer à l'intérieur de la fenêtre de la console ou cliquer le **petit triangle vert** en haut de l'écran.

Approcher la souris près des rectangles, ceux-çi deviennent sur-brillants; alors, cliquer (un seul clic) dans la fenêtre de la console pour afficher celle-ci dans un nouvel écran.

**Être patient** car l'affichage de la console peut prendre un certain temps et il n'y a pas de sablier pour indiquer que l'affichage est en marche.

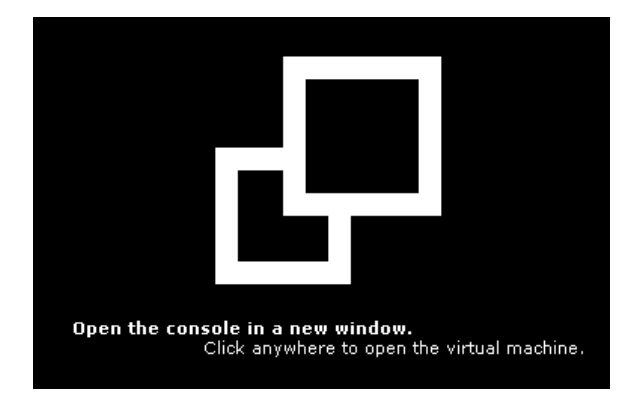

### 5.1. BIOS de la MV

Il nous faut maintenant éditer un des paramètres du BIOS, tel que recommandé par VMware.

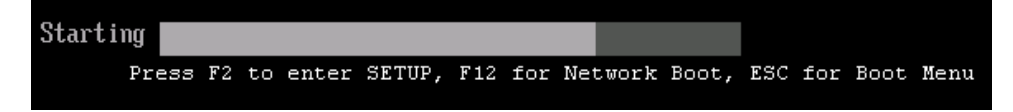

C'est l'écran du **BIOS** qui s'affiche tel que demandé plus haut, *Configuration de la MV*, sous l'onglet Power

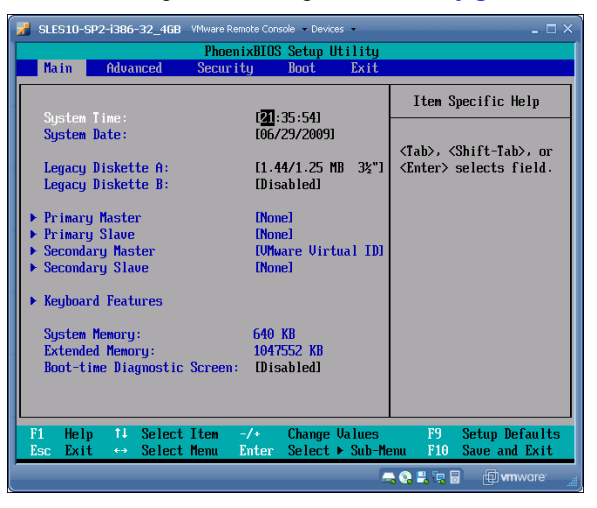

Changer [DOS] pour [Other] tel que recommandé lorsqu'on utilise une MV Linux.

| SLES10-SP2-i386-32_468 VMware Remote Console * Devices * PhoenixBIOS Setup Utility                                                                                                    | - = ×                                                                                                    | SLES10-SP2-i386-32_46B VMware Remote Console Devices                                                                                                    | _ 🗆 ×                                                                                                    |
|----------------------------------------------------------------------------------------------------|----------------------------------------------------------------------------------------------------|----------------------------------------------------------------------------------------------------|----------------------------------------------------------------------------------------------------|
| Main Advanced Security Boot Exit                                                                                                    |                                                                                                    | PhoenixBIUS Setup Utility                                                                                                    |                                                                                                    |
| Multiprocessor Specification:<br>Tootalled U/S:<br>Reset Configuration Data:<br>• Cache Hemory<br>• I/O Device Configuration<br>Local Dus IDE cadgeter:<br>• Advanced Chipset Control<br>Uther<br>0 | Item Specific Help<br>UNIX. Novell NetWare.<br>or other operating<br>systems. select<br>'Other'. If you are<br>installing new<br>software and the drive<br>fails. change this<br>select built of the select<br>provide the select<br>operating systems<br>require different<br>representations of<br>drive geometries. | Nath     Holanced     Security     Root     Exit       Nultiprocessor     Specification:     [1.4]       Installed (V/S:     Uther)       Reset Configuration Data:     [No]       Cache Henory     1/0 Device Configuration       Local Bus ID     Setup Confirmation       Advanced Chi     Save configuration changes and exit       (No)     [No] | Item Specific Help<br>UNIX. Novell NetWare,<br>or other operating<br>systems. select<br>If you are<br>g new<br>and the drive<br>and the drive<br>and the drive<br>and the drive<br>systems<br>foreent<br>systems |
| F1 Help 11 Select Iten -/- Change Values<br>Sec Exit Select Henu Enter Select > Sub-H<br>To deed eput to the vitual machine, press CitleG                                                           | F9 Setup Defaults<br>mu F10 Save and Exit                                                                                                    |                                                                                                    | representations of<br>drive geometries.                                                                                                    |
| Sous l'onglet Advanced, aller à la l                                                                                                    | igne Large Disk                                                                                                    | Succe Select Futer (                                                                                                    | ccont                                                                                                    |

To direct input to this virtual machine, press Ctrl+G.

Sous l'onglet Advanced, aller à la ligne Large Disk Access Mode et choisir Other puis faire RETOUR pour confirmer le choix.

Faire **[F10]** pour sortir du **BIOS** et **[Yes]** pour sauvegarder les changements.

🚐 😩 🗒 🖥 🔒 🖬 🖛 🖓 🖛 🖓

## 6. Installation de SLES10-SP2

Le CD/DVD du serveur hôte est partagé avec l'invité.

Insérer le CD/DVD de SLES10-SP2 et démarrer l'invité. L'installation se fait normalement à partir d'ici.

On peut afficher plein écran avec: [CTL] + [ALT] + [Retour].

Pour revenir au serveur hôte: [CTL] + [ALT].

#### 7. Installation des outils VMware

Les outils **VMware** sont une suite d'utilitaires et de pilotes susceptibles d'améliorer les performances et les fonctionnalités de notre Système d'exploitation client. Les Outils **VMware** peuvent inclure quelques-uns ou tous les éléments suivants, selon votre Système d'exploitation client : un pilote **SVGA**, un pilote de souris, le panneau de configuration des Outils **VMware** et la prise en charge de fonctionnalités telles que les dossiers partagés, le glisser-déplacer dans les clients **Windows**, la compression des disques virtuels, la synchronisation temporelle avec l'**hôte**, les scripts d'Outils **VMware**, la connexion et la déconnexion des périphériques pendant l'exécution de la machine virtuelle.

Voir: http://www.vmware.com/support/ws55/doc/new\_guest\_tools\_ws.html.

#### 8. Autres OS

Procéder de la même manière pour installer tout autre OS.

#### 9. Serveur d'installation

La documentation pour installer un **OS** à partir d'un serveur d'installation se trouve à: http://micronator.org/PDF/PXE-installation-de-SLES10-SP1\_080221\_21h30.pdf.

#### 10. Désinstallation

Démarrer | Paramètres | Panneau de configuration | Ajout/suppression de programmes

| 🕞 VMware Server                                                                                 | Taille   | <u>490,00Mo</u> |
|-------------------------------------------------------------------------------------------------|----------|-----------------|
| <u>Cliquer ici pour obtenir des informations sur le support technique.</u>                      | Utilisé  | <u>rarement</u> |
| Pour modifier ou supprimer ce programme de votre ordinateur, cliquez sur Modifier ou Supprimer. | Modifier | Supprimer       |

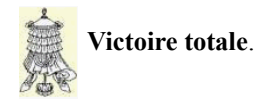

## Crédits

Ce document est sous licence PDL. © 2009 RF-232 / Michel-André Robillard CLP

## Auteur: Michel-André Robillard CLP

Remerciement:

Intégré par: Michel-André Robillard CLP

## Contact: michelandre at micronator.org

Répertoire de ce document: E:\000\_DocPourRF232\_general\VMware-2.0.1\VMware-2.0.1\_Windows\_20090702-07h27.odm

#### Historique des modifications:

| Version | Date     | Commentaire |
|---------|----------|-------------|
| 1.0.0   | 09-07-01 | Début.      |
| 1.0.1   | 09-07-02 | RC1.        |

## Maître-crédits

Ce document est sous licence PDL. © 2009 RF-232 / Michel-André Robillard CLP

#### Auteur: Michel-André Robillard CLP

Remerciement:

#### Intégré par: Michel-André Robillard CLP

#### Contact: michelandre at micronator.org

Répertoire de ce document: E:\000\_DocPourRF232\_general\VMware-2.0.1\VMware-2.0.1\_Windows\_20090702-07h27.odm

Historique des modifications:

| Version | Date     | Commentaire |
|---------|----------|-------------|
| 1.0.0   | 09-07-01 | Début.      |
| 1.0.1   | 09-07-02 | RC1.        |

# E) Licence PDL

#### Notice de Licence de Documentation Publique

Le contenu de cette documentation est soumis à la Licence de Documentation Publique dans sa version 1.0 (la "Licence"); vous ne ne pouvez utiliser cette documentation que si vous respectez les conditions de cette Licence. Une copie de la Licence est disponible à l'adresse suivante *http://www.openoffice.org/licenses/PDL.html*.

La documentation d'origine s'intitule: VMware-serveur 2.0.1 / Windows XP. L'auteur initial de la documentation d'origine est Michel-André Robillard CLP copyright © 2009. Tous droits réservés. (Coordonnées de l'auteur initial: michelandre at micronator.org ).

Contributeur(s):

Certaines parties ont été créées par \_\_\_\_\_ et sont protégées par le droit d'auteur ©\_\_\_\_\_[Insérer l'année (les années) de création]. Tous droits réservés. (Coordonnées du (des contributeur(s):\_\_\_\_\_[Insérer un lien hypertexte ou adresse(s) courriel]).

NOTE: Le texte de cet annexe-ci peut différer légèrement du texte des notices dans les fichiers de la documentation d'origine. Vous devez utiliser le texte de cet annexe-ci plutôt que le texte de la documentation d'origine pour vos propres modifications.

#### \*\*\*\*\*\*

### Public Documentation License Notice

The contents of this Documentation are subject to the Public Documentation License Version 1.0 (the "License"); you may only use this Documentation if you comply with the terms of this License. A copy of the License is available at *http://www.openoffice.org/licenses/PDL.html*.

The Original Documentation is: **VMware-serveur 2.0.1 / Windows XP**. The Initial Writer of the Original Documentation is **Michel-André Robillard CLP** Copyright © **2009**. All Rights Reserved. (Initial Writer contact(s): michelandre at micronator.org.

Contributor(s): \_\_\_\_\_\_.

Portions created by \_\_\_\_\_ are Copyright © \_\_\_\_\_[Insert year(s)]. All Rights Reserved. (Contributor contact(s): \_\_\_\_\_ [Insert hyperlink/alias]).

NOTE: The text of this Appendix may differ slightly from the text of the notices in the files of the Original Documentation. You should use the text of this Appendix rather than the text found in the Original Documentation for Your Modifications.

# Index

| 1         |    |
|-----------|----|
| 1024 MB   | 27 |
| 127.0.0.1 | 21 |

## 2

2.0.1 | 2009/03/31 | Build: 156745. 9

## 8

| 0    |    |
|------|----|
| 8222 | 21 |
| 8333 | 21 |

## А

| à surveiller              | 9      |
|---------------------------|--------|
| Accès à distance          | 19     |
| Accès non sécurisé        | 21     |
| Accès sécurisé            | 21     |
| Access Mode               |        |
| Add a USB Controller      |        |
| Add Network Adapter       |        |
| administrateur            | 24     |
| Administration            |        |
| Advanced                  |        |
| Ajout d'un administrateur | 24     |
| Application               | 18, 24 |
| astuce                    | 9      |
| Auteur                    | 37, 39 |
| authentification          |        |
| Autoriser                 |        |
| Autres OS                 |        |
| Avertissement             | 2      |

## В

| BIOS          |   |
|---------------|---|
| BIOS de la MV |   |
| bleu          | 9 |
| Bridged       |   |
|               |   |

## С

| Capacité     |    |
|--------------|----|
| Carte réseau |    |
| CD / DVD     | 29 |
| CD/DVD       |    |
| Certificat   | 22 |
|              |    |

| Choisir Enregistrer       | 14      |
|---------------------------|---------|
| Choisir le répertoire     | 14      |
| Choix du serveur          | 13      |
| clac                      | 10      |
| CLP                       | 2       |
| Commentaire               |         |
| Compte                    | 27      |
| Configuration de la MV    |         |
| Configure VM              | 31      |
| Connect at Power On       | 29      |
| Connexion à la source     | 13      |
| console                   |         |
| Console                   | 31      |
| Contact                   | .37, 39 |
| Continue                  |         |
| Contributeur              | 41      |
| Contrôleur USB            | 29      |
| Create a New Virtual Disk | 28      |
| Create Virtual Machine    | 27      |
| Création                  |         |
| Création d'une machine    |         |
| Crédits                   | 37      |
|                           |         |

## D

| Description          | 9  |
|----------------------|----|
| Désinstallation      | 35 |
| DigestIT 2004        | 15 |
| Disk mode            | 28 |
| Disque               | 27 |
| Disque dur           | 28 |
| Disquette            | 29 |
| DNS                  | 21 |
| DOS                  | 34 |
| Download             | 13 |
| droits et privilèges | 24 |

## Е

| E:\MachinesVirtuelles | 10     |
|-----------------------|--------|
| Écran principal       | 23     |
| Edit                  | 30     |
| EMC Corporation       | 9      |
| Enregistrer           | 14     |
| Enter Serial Number   | 18, 24 |
| Enter the Bios setup  | 31     |
| Être patient          | 33     |
| Exe image             | 14     |

## F

| File Options | 28 |
|--------------|----|
| Firefox      | 32 |

## G

| Grandeur | 27 |
|----------|----|
| GSX      | 9  |

# Н

| Historique des modifications. | .37, | 39 |
|-------------------------------|------|----|
| hôte                          | .10, | 35 |

# I

| Icônes          | 9     |
|-----------------|-------|
| Install plug-in | 31    |
| Installation11  | l, 16 |
| intégrité       | 14    |
| Intel/AMD       | 9     |
| invité1(        | ), 35 |
| IP21            | ĺ, 27 |

## J

| IavaScript | 21 |
|------------|----|
| JavaSeript |    |

# K

| ksnapshot13 |  |
|-------------|--|
|-------------|--|

## L

| 41     |
|--------|
|        |
| 9      |
| 13, 24 |
| 13     |
|        |
|        |
| 23     |
|        |

# М

| machine virtuelle | 10 |
|-------------------|----|
| Maître-crédits    |    |
| Manage Roles      | 24 |
| Marche à suivre   | 9  |
|                   |    |

| Mémoire | .27 |
|---------|-----|
| MV      | .10 |

#### Ν

| Nom de la MV       | .27 |
|--------------------|-----|
| Nom et location    | 27  |
| non complété       | 9   |
| non vérifié        | 9   |
| Notice de Licence  | .41 |
| numéro de série18. | 24  |

## 0

| onglet Advanced | 34 |
|-----------------|----|
| onglet Power    | 34 |
| Other           | 34 |
| outils VMware   | 35 |

## Р

| PDL                   | .2, 37, 39 |
|-----------------------|------------|
| plug-in               |            |
| plug-ins pour Firefox | 32         |
| Policies              | 28         |
| Power                 | 31, 34     |
| Powered On            |            |
| Premier démarrage     |            |
| Préparation de la MV  |            |
| Prêt à terminer       | 29         |
| processeurs           | 27         |

Public Documentation License......2

#### R

| recommandation               | 9       |
|------------------------------|---------|
| Redémarrer Firefox           | 32      |
| Remerciement                 | .37, 39 |
| Répertoire pour les machines |         |
| virtuelles                   | 10      |

## S

| Save                   | 30   |
|------------------------|------|
| SCSI 4GB               | 27   |
| se brancher localemen  | 21   |
| Serveur d'installation | 35   |
| site de téléchargement | 13   |
| SLES10-SP29, 27        | , 35 |
| SLES10-SP2-i386-32_4GB | 27   |
| somme de contrôle      | 14   |
| Somme de contrôle      | 15   |
| Succes                 | 33   |
| sur-brillants          | 33   |
| SVGA                   | 35   |
| Système d'exploitation | 27   |
|                        |      |

## Т

| Téléchargement | 14 |
|----------------|----|
| the "License"  | 41 |
| triangle vert  | 33 |

Version: 1.0.1

#### U

| usager-administrateur |    |
|-----------------------|----|
| USB                   | 10 |
| Use a Physical Drive  | 29 |

### V

| Virtual Device Mode: |    |
|----------------------|----|
| Virtual Machine      | 10 |
| virtualisation       | 9  |
| VM                   | 10 |
| VMware               | 9  |
| VMware Inc           | 9  |
| VMware Player        | 9  |
| VMware-serveur       | 9  |

### W

| Wikipedia | 9  |
|-----------|----|
| Windows   | 14 |

| Y    |      |      |        |
|------|------|------|--------|
| Yes] | <br> | <br> | <br>34 |

#